2015 COLLEGE CHANGES EVERYTHING CONFERENCE

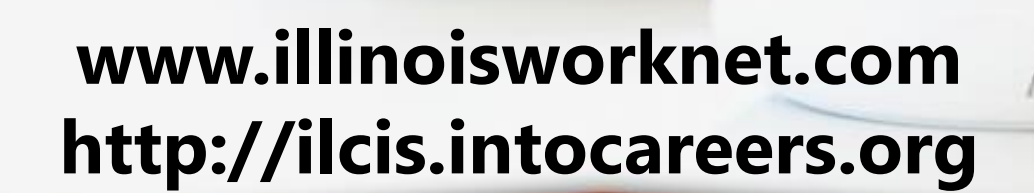

illinois workNet® CENTER

ILLINOIS DEPARTMEN

EMPLOYMENT SECURITY

Practical Guide to Illinois' Career Information and workNet<sup>®</sup> Systems and How to Help People Achieve Career, Training, and Employment Goals **Goal:** Connect all citizens to resources for achieving career, training, and employment goals.

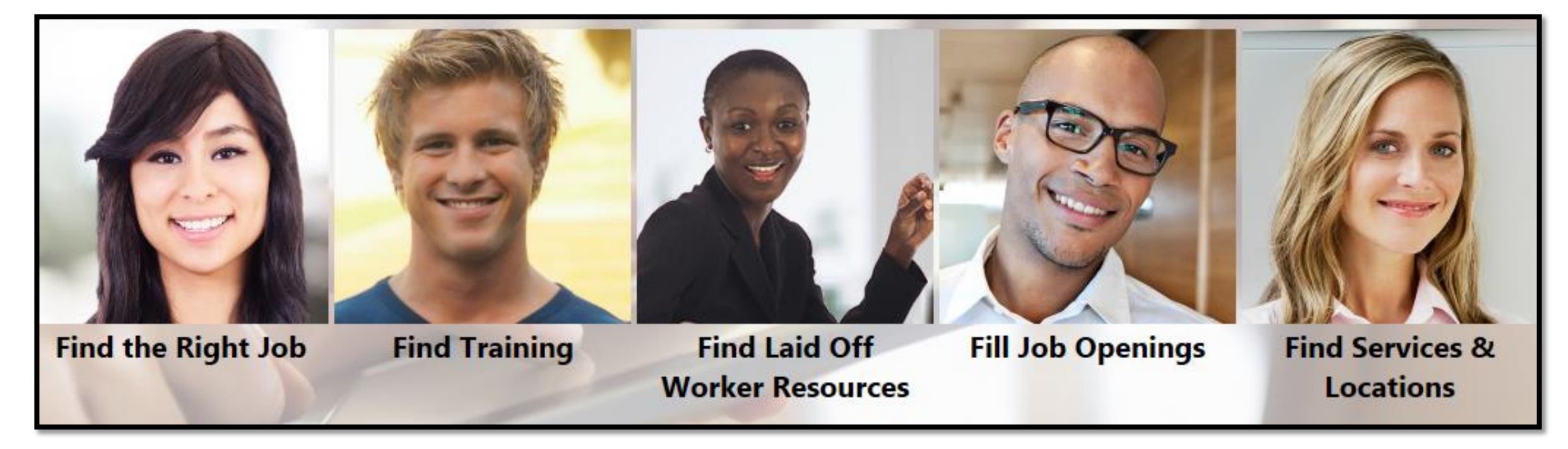

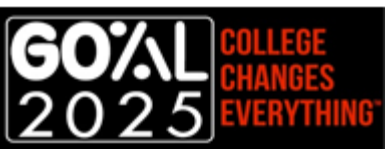

# CIS – Career Info for All Ages 2.

You can find the same, cohesive information any way you access CIS tools, which include:

- 1. Skill & Interest Surveys
  - Interest Profiler
  - SKILLS Profiler
  - Work Importance Locator
  - Career Cluster Inventory
- 2. Career Exploration
- 3. Illinois Training Program Search
- 4. Illinois Pathways Careers & LMI Data

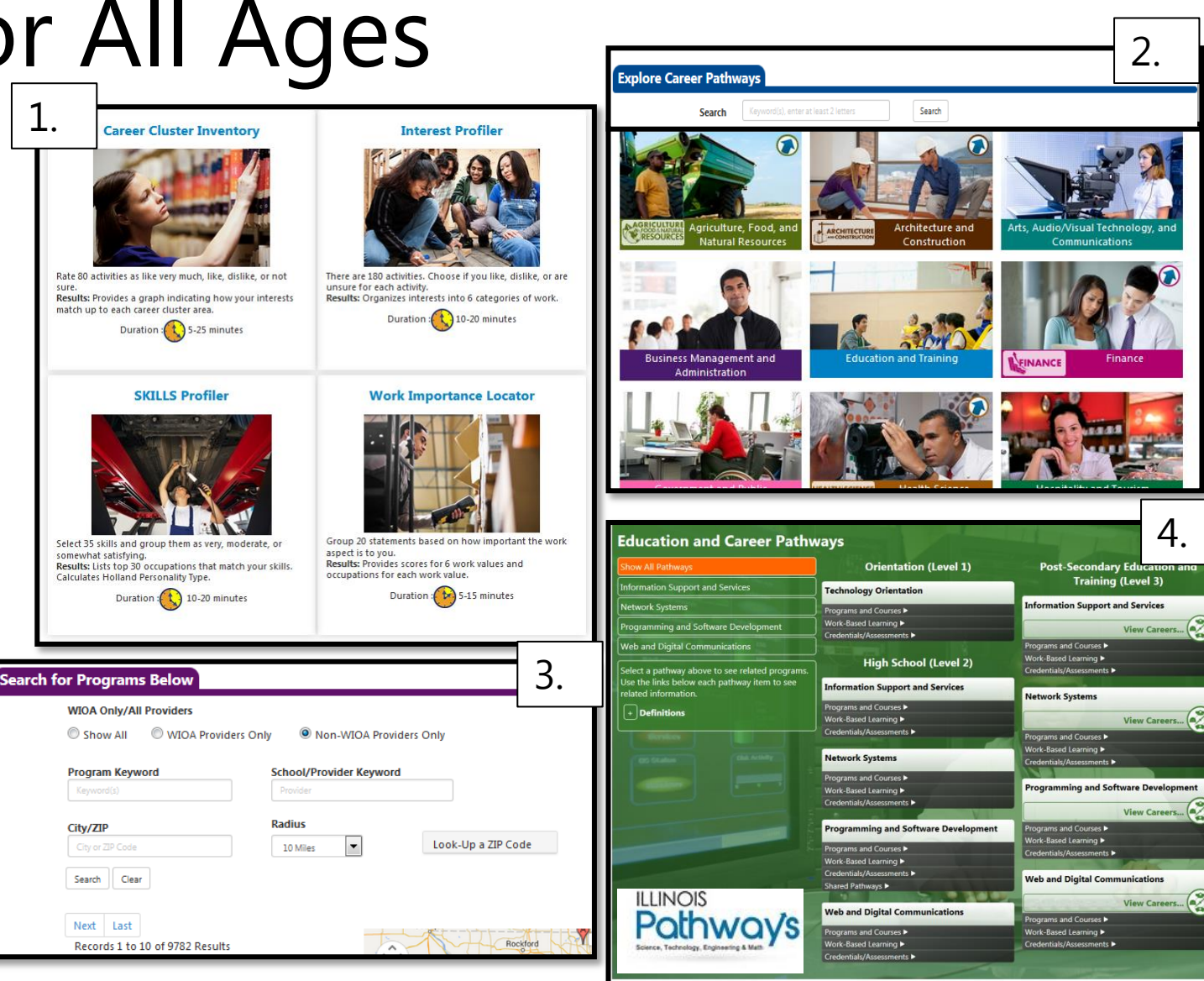

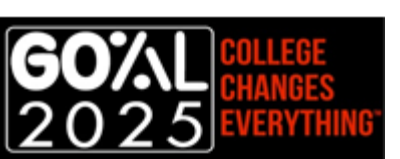

#### Illinois Career Information System (CIS)

For direct access to the Illinois Career Information System *visit* <u>http://ilcis.intocareers.org</u>.

You can also call 877-566-6230 or email for assistance: <u>des.cis@illinois.gov</u>/.

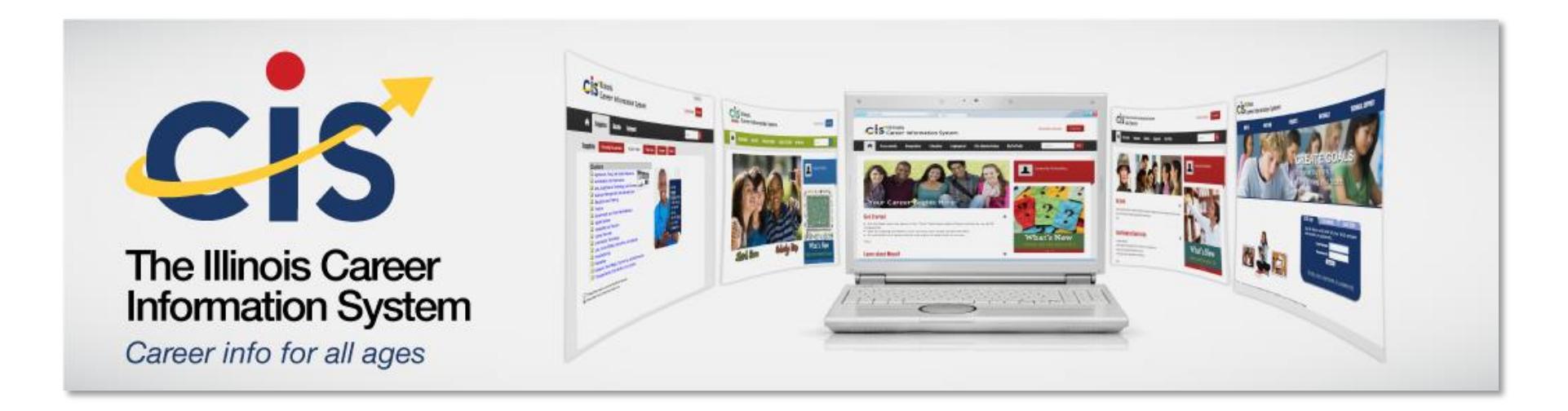

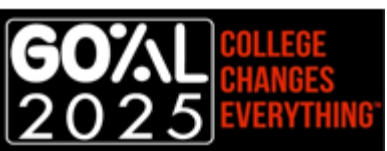

## Illinois Career Information System (CIS)

You have many options to choose from when you go to the CIS website.

| start by selecting the                                                 | version you want to use:                                                      |
|------------------------------------------------------------------------|-------------------------------------------------------------------------------|
| <b>IS Junior</b> for middle                                            | e school and junior high<br>CIS Jr                                            |
| llinois CIS for high s                                                 | chool and college                                                             |
| CIS Job Seeker for a                                                   | dults with work experience                                                    |
| From your version of<br>Then you'll have your<br>to enter in the ILCIS | CIS set up a My Portfolio.<br>r own username and password<br>Login next time. |

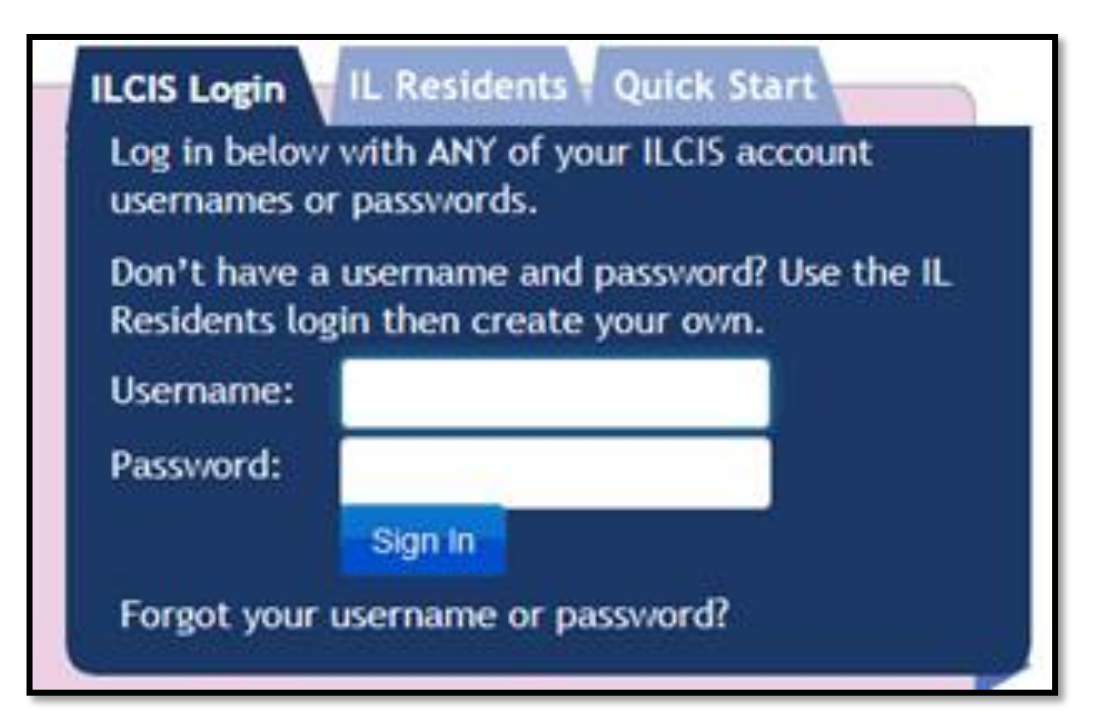

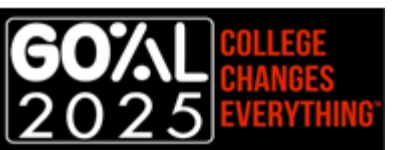

## CIS – Reality Check

The Reality Check tool walks you through what it's like being an adult with bills like housing, food, clothing, transportation, and other items.

This tool is great to use to find out your cost of living needs before searching for training or a job.

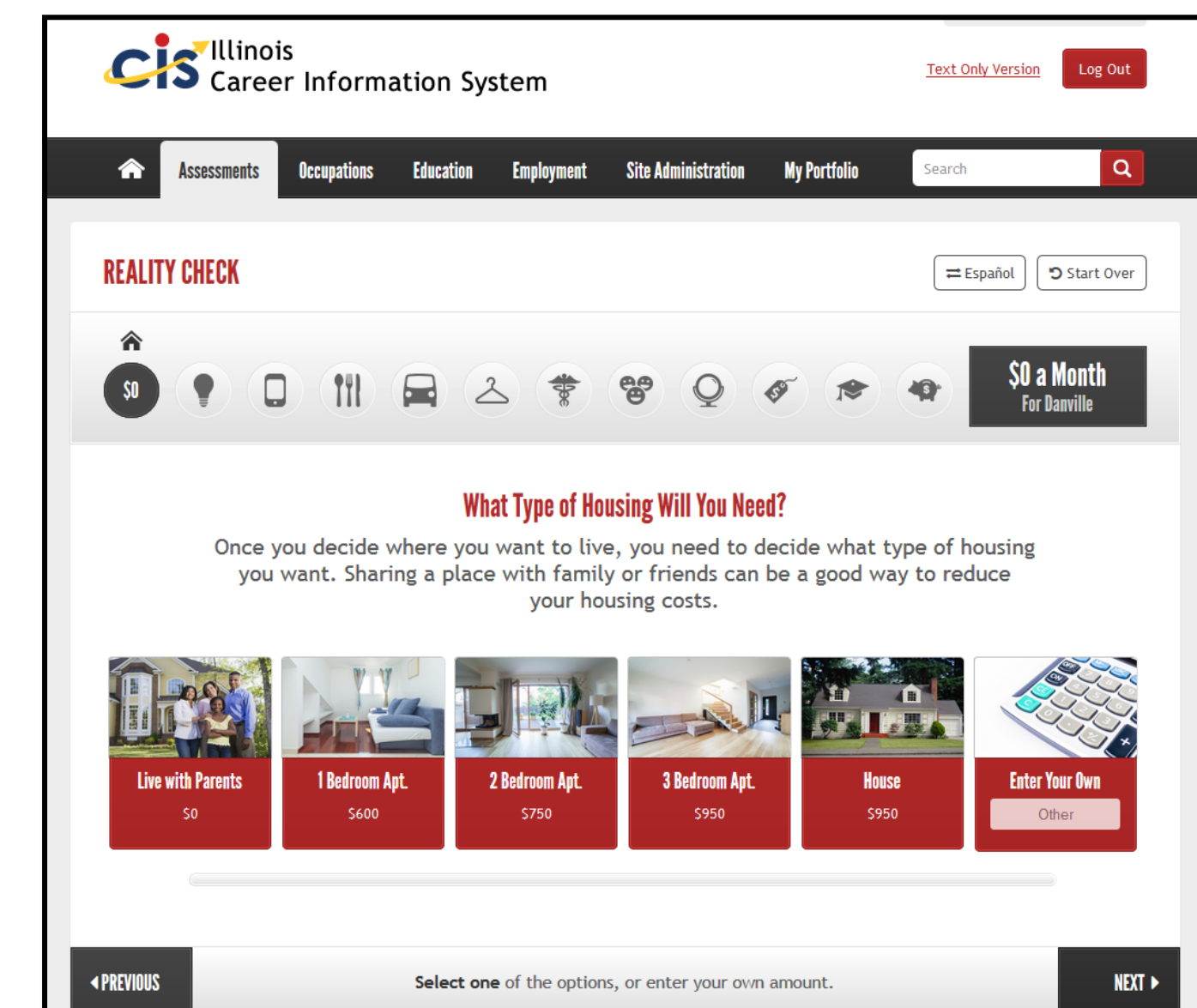

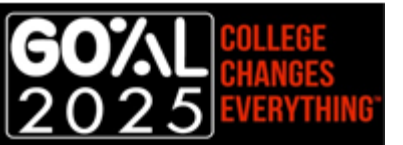

## Illinois workNet® Web Portal System and jobPrep App

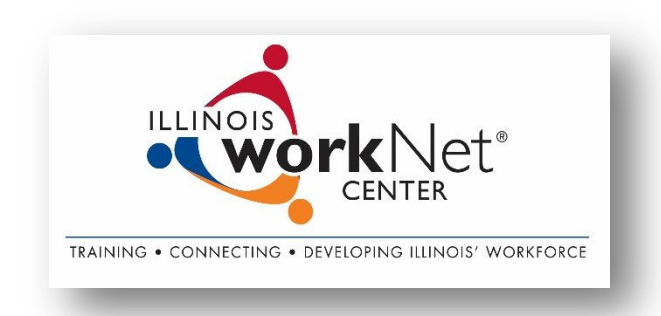

**Illinois workNet®** is a portal to connect individuals, employers, and education, workforce and community partners to career planning, education and training, and employment resources and tools. The portal connects people to local and statewide in-person and online services.

Web Portal – <u>http://www2.illinoisworknet.com</u>

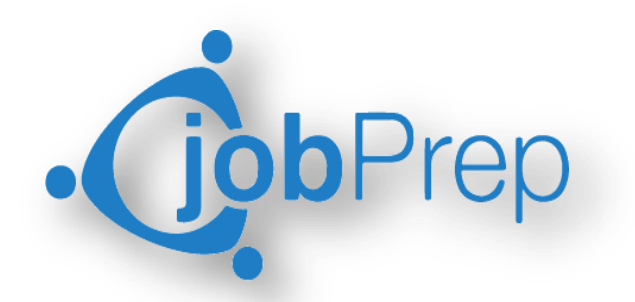

**jobPrep Mobile App** includes capabilities that assist job seekers with their employment needs, all from the convenience of a smartphone. The free app is available for downloading from iTunes, Google Play and Amazon.

• jobPrep Mobile App – <u>http://www.illinoisworknet.com/jobprep</u>

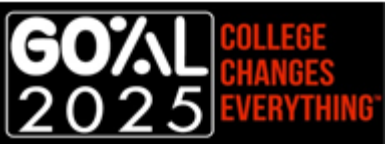

## User Guides

Mostly one or two page printable PDF documents that provide steps or instructions for getting started. There are some web page guides too.

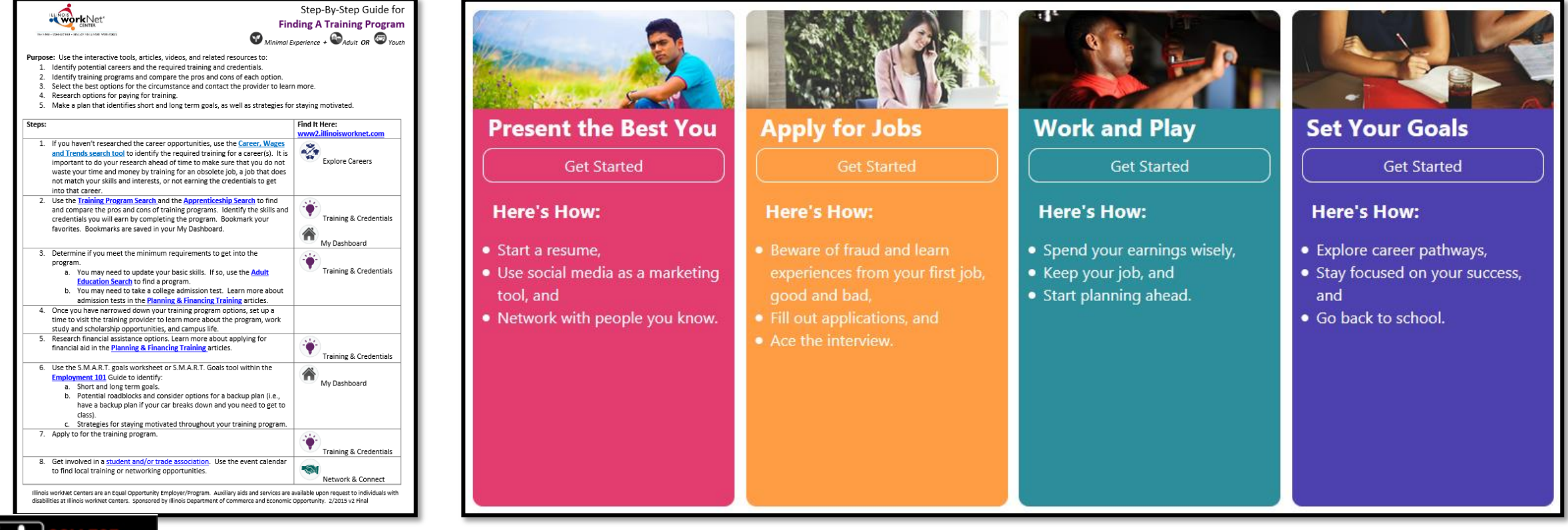

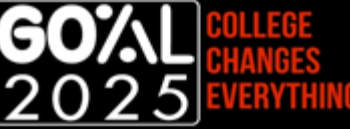

#### Where to Find User Guides

From the home page, use the arrows on the left and right and click on the scenario that best fits your needs.

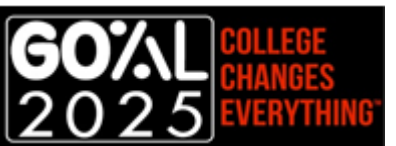

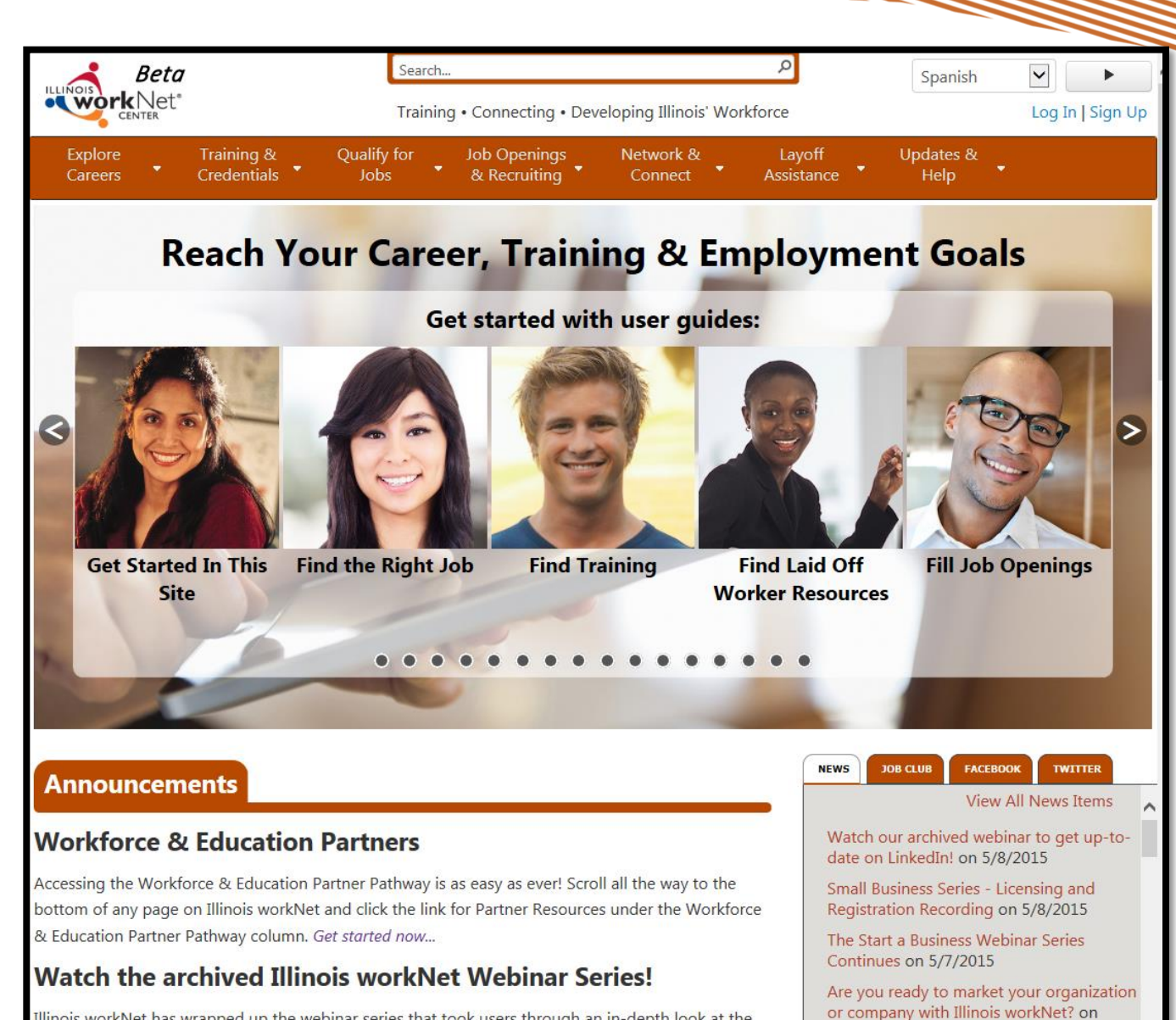

Illinois workNet has wrapped up the webinar series that took users through an in-depth look at the tools and resources available through each menu of our website. Catch up on all archived recordings

A Share

5/6/2015

## Where to Find User Guides

Click the tab on the right side of each page and it will show you guides related to the area of the site you're in. Click it again to close it.

| areers, Wages 8                                                                                                    | k Trends                                                              |                         |                        |                                 |           |
|----------------------------------------------------------------------------------------------------|-----------------------------------------------------------------------|-------------------------|------------------------|---------------------------------|-----------|
| cplore Careers to Find the                                                                                                    | Right Match for You                                                   |                         |                        |                                 |           |
| career and labor market information to<br>Plan for high school and beyond.<br>Complete job applications and prepare<br>rind out about expected number of job<br>Make a job change, relocate, or request<br>Look at Illinois Pathways.<br>Look at Demand Occupations (). | :<br>for interviews.<br>openings and how much a job o<br>a pay raise. | could pay.              | Understand Labor       | or Market Information October 1 | 5, 2 <    |
| nd Demand Occupations                                                                                                    | ed on Illinois job data! Search to                                    | find occupations by Key | word, Career Cluster o | r Pathway. If you receive V     | VIA funds |
| for training, start here by searching                                                                                                    | for and selecting a Demand Oc                                         | cupation (a requirement | of training).          |                                 |           |
| Search Keywor                                                                                                    | d(s), enter at least 2 letters                                        | Search                  |                        |                                 |           |

| Beta                                                                                                    | Search                                                                                                    | ٩                                                                                                    | Spanish 🔹 🕨                                                                                                    |
|----------------------------------------------------------------------------------------------------|----------------------------------------------------------------------------------------------------|----------------------------------------------------------------------------------------------------|----------------------------------------------------------------------------------------------------|
|                                                                                                    | Training • Connecting • Developing Il                                                                                                    | linois' Workforce                                                                                                    | Log In   Sign Up                                                                                                    |
| Explore Training &<br>Careers Credentials                                                                                                    | Qualify for Job Openings Netwo<br>Jobs & & Recruiting Conr                                                                                                    | ork & Layoff Upo<br>nect Assistance I                                                                                                    | dates &<br>Help                                                                                                    |
|                                                                                                    |                                                                                                    |                                                                                                    |                                                                                                    |
| areers Wades 8                                                                                                    | / Trends                                                                                                    |                                                                                                    |                                                                                                    |
|                                                                                                    | User Gu                                                                                                    | ides                                                                                                    |                                                                                                    |
| e 💶 Icon Information                                                                                                    |                                                                                                    |                                                                                                    |                                                                                                    |
| Filters Start                                                                                                    | typing here to search                                                                                                    |                                                                                                    |                                                                                                    |
| Relevance                                                                                                    | <ul> <li>Show 20 Items</li> </ul>                                                                                                    | <ul> <li>Grid View</li> </ul>                                                                                                    | v                                                                                                    |
| Explore Careers X                                                                                                    |                                                                                                    |                                                                                                    |                                                                                                    |
|                                                                                                    | Found 8 Resou                                                                                                    | irces                                                                                                    |                                                                                                    |
|                                                                                                    | Page: 1                                                                                                    |                                                                                                    |                                                                                                    |
|                                                                                                    | Gase & Farry<br>Learner at hogen at farry<br>Security at hogen at the second at the second |                                                                                                    |                                                                                                    |
| Kink trapped until the instruments     Kink trapped until the instruments     Kink trapped until the instruments     Subset of a second until the instruments     Subset of a second until the instr |                                                                                                    | Nor         Between enderstander           1         Minister enderstander konsterent met anderstander enderstander ende                                                                    | Non-strang and strangements insulation insulation into a strate stratement     Non-strange and the strategy and the strategy and the stra |
|                                                                                                    | experient discuss here paid units in the experiment of the intervention of the experiment of the experiment of the           | Initia preventes à fondes autrés l'acteurs antes     Initia preventes autrés à l'acteurs autrés autrés l'acteurs     Initia preventes autrés autrés aut      |                                                                                                    |
| Extends (in the fore-surgering data manufacture) is sublished. Solids a type in     Control of the fore-surgering data manufacture is sublished.     Control of the fore-surgering data manufacture is sublished a strate in the surgering and the surgering data manufacture is sublished a strate in the surgering data manufacture is sublished a strate in the surgering data manufacture is a strate in the surgering data manufacture is a strate manufacture in the surgering data manufacture is a strate manufacture in the surgering data manufacture is a strate in the surgering data manufacture is a strate manufacture in the surgering data manufacture in the surgering data manufacture is a strate manufacture in the surgering data manufacture in the surgering data manufacture in the surgering data manufacture in the surgering data manufacture in the surgering data manufacture in the surgering data manufacture in the surgering data manuf | Compared and a set of the set of the se          | works and prove of extensionality by 1 default interpretation     works and prove of the formation of the formation     works and the formation of the formation     works and the formation of the formation     works and the formation     works and the formation                                                                                                    | Even of the second second |
| Using Skills and Interest                                                                                                    | Exploring Career Pathways -                                                                                                    | Exploring Career Pathways -                                                                                                    | Using Skills and Interest                                                                                                    |
| Surveys - Customers - Spanish                                                                                                    | Work Experience - Spanish                                                                                                    | Minimal Work Experience -                                                                                                    | Surveys - Customers                                                                                                    |
|                                                                                                    |                                                                                                    | opernort                                                                                                    |                                                                                                    |
| Cola de inicio rápido de Mineiro work                                                                                                    | Risks worklose 8 Quick Store Guile 1                                                                                                    | State of the state of the state | too too                                                                                                    |
|                                                                                                    |                                                                                                    | Present and encodence that which we may all obtained instances in the second second seco      | Merris de l'encerte de la del de la del del de la del de la del de la del de la del de la del de la del de la del del del de la del del del del del del del del del del                                                                                                    |
|                                                                                                    |                                                                                                    |                                                                                                    | J 🔊 🐔 🧧                                                                                                    |
|                                                                                                    |                                                                                                    |                                                                                                    |                                                                                                    |

#### How to Use the Guides

1. Go to <u>https://www2.illinoisworknet.com/</u> and select User Guide Scenarios right from the home page.

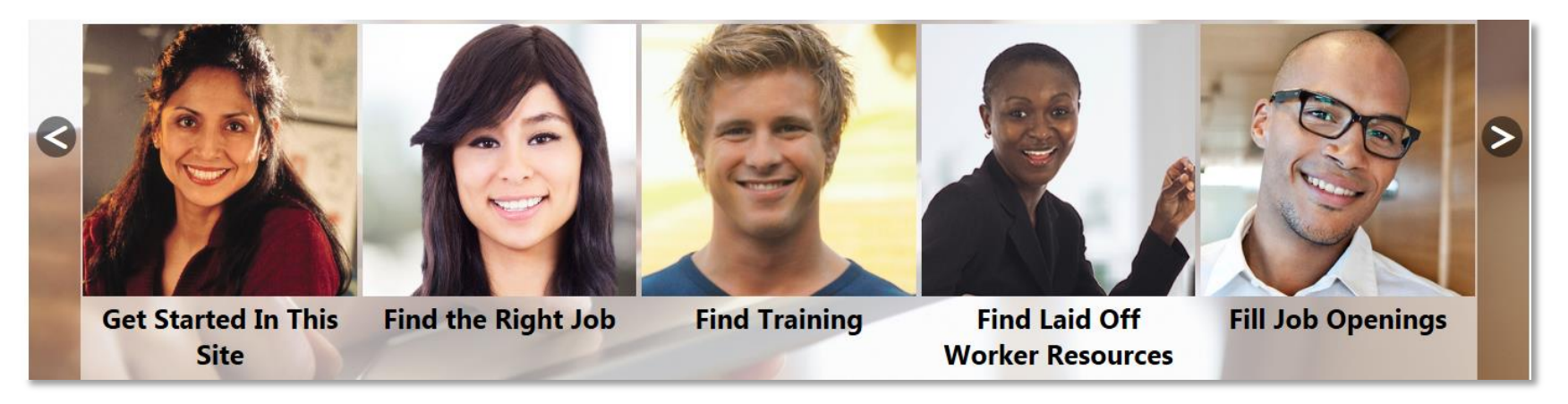

2. Use the icons to determine the most helpful guides.

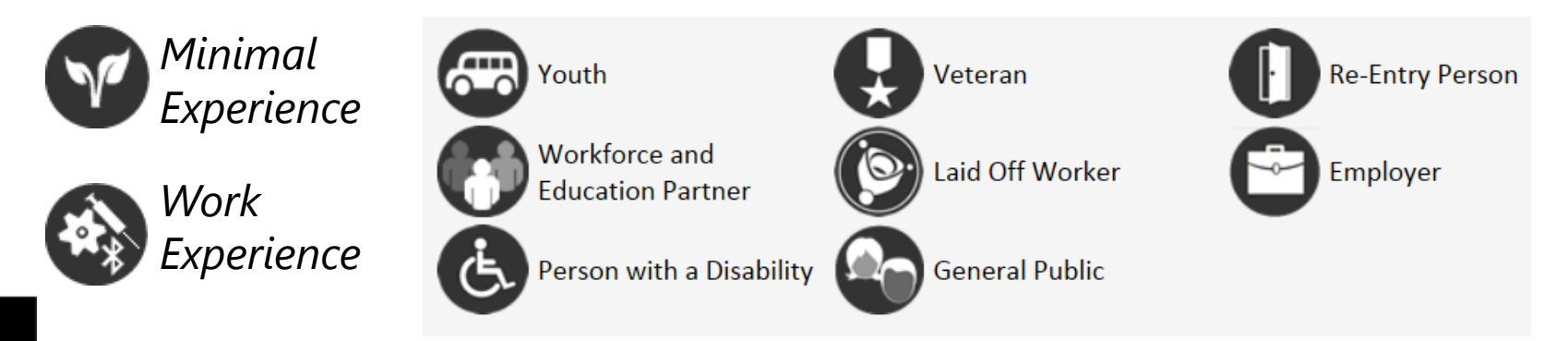

#### How to Use the Guides

- 1. Click on any guide.
- 2. Download and/or save and/or print PDFs.
- 3. Click the Icon Information to find out what the icons mean.
- 4. Optionally, use the filters and search to find guides.
- 5. Show between 20 or more guides at a time.
- 6. View the guides as shown to the right, or select the grid view, or text only view.

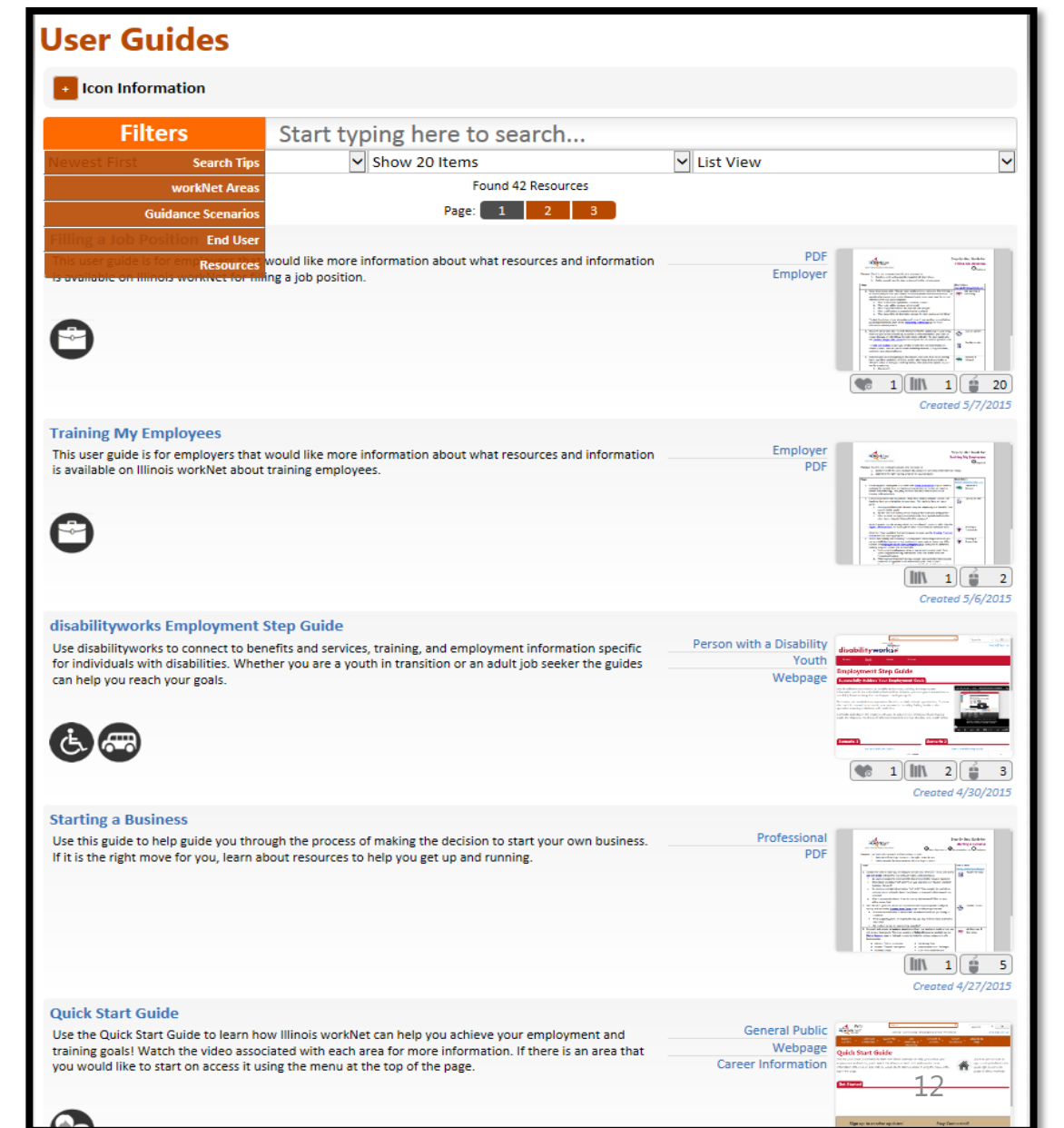

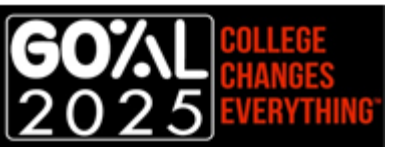

#### **Example Scenarios**

I want to explore career options.

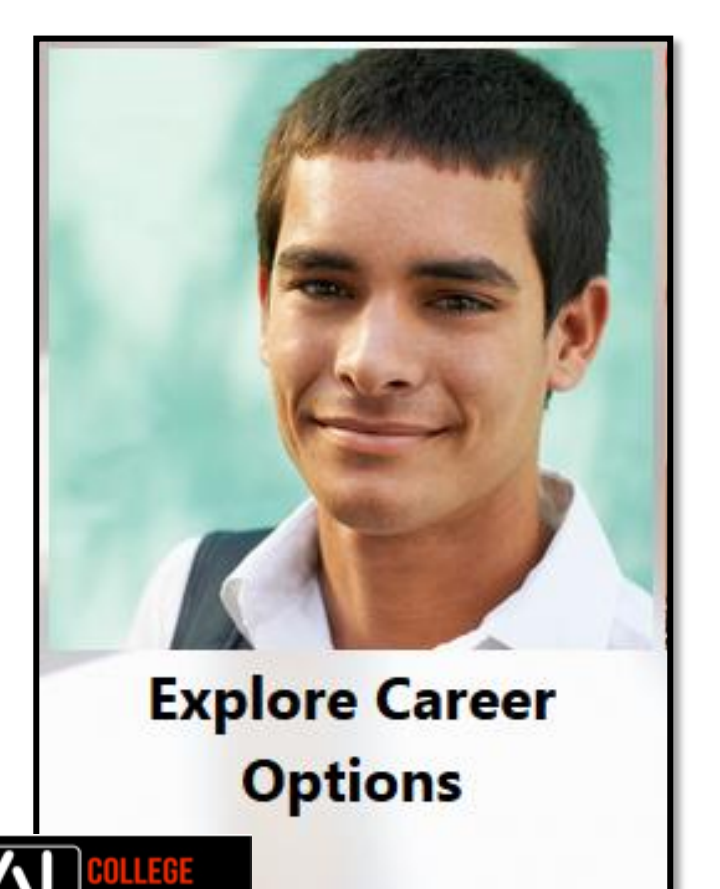

I need to find training options near me.

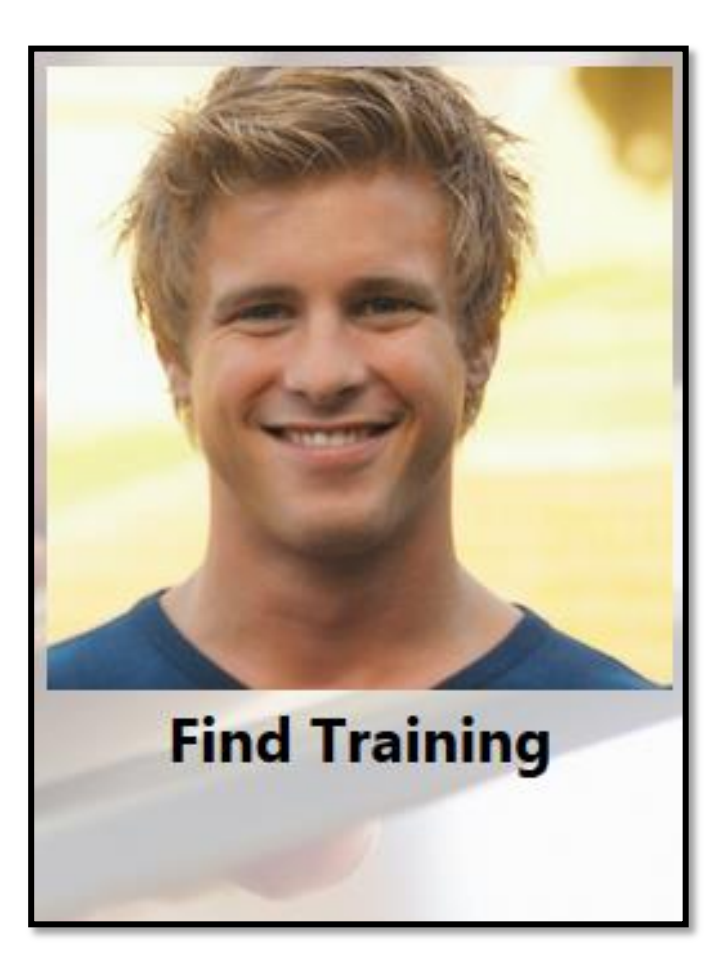

I am a young adult looking for a summer job.

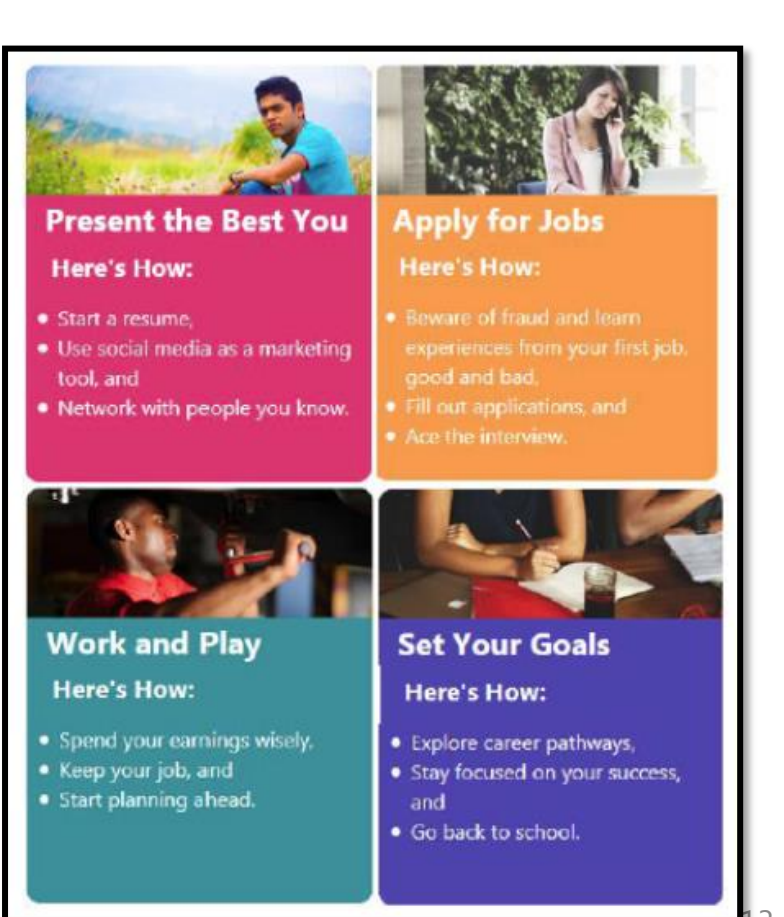

## 3-Step Strategy Example:

#### I don't know what kind of careers are out there.

1. Select the guide that best fits your scenario.

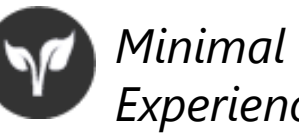

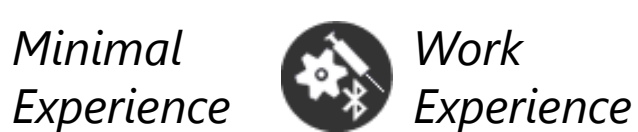

- Print the guide and use it as a checklist to keep track of what you've done along the way. Illinois workNet and the CIS tools identified in the guide will help you explore your skills and careers that may be a good match for you.
  - Complete Skills & Interest Surveys ٠
  - Explore Careers, Wages, and Trends •
  - Search for Training Programs •

3. If you don't have a home computer, you can visit your local Illinois workNet Center for access.

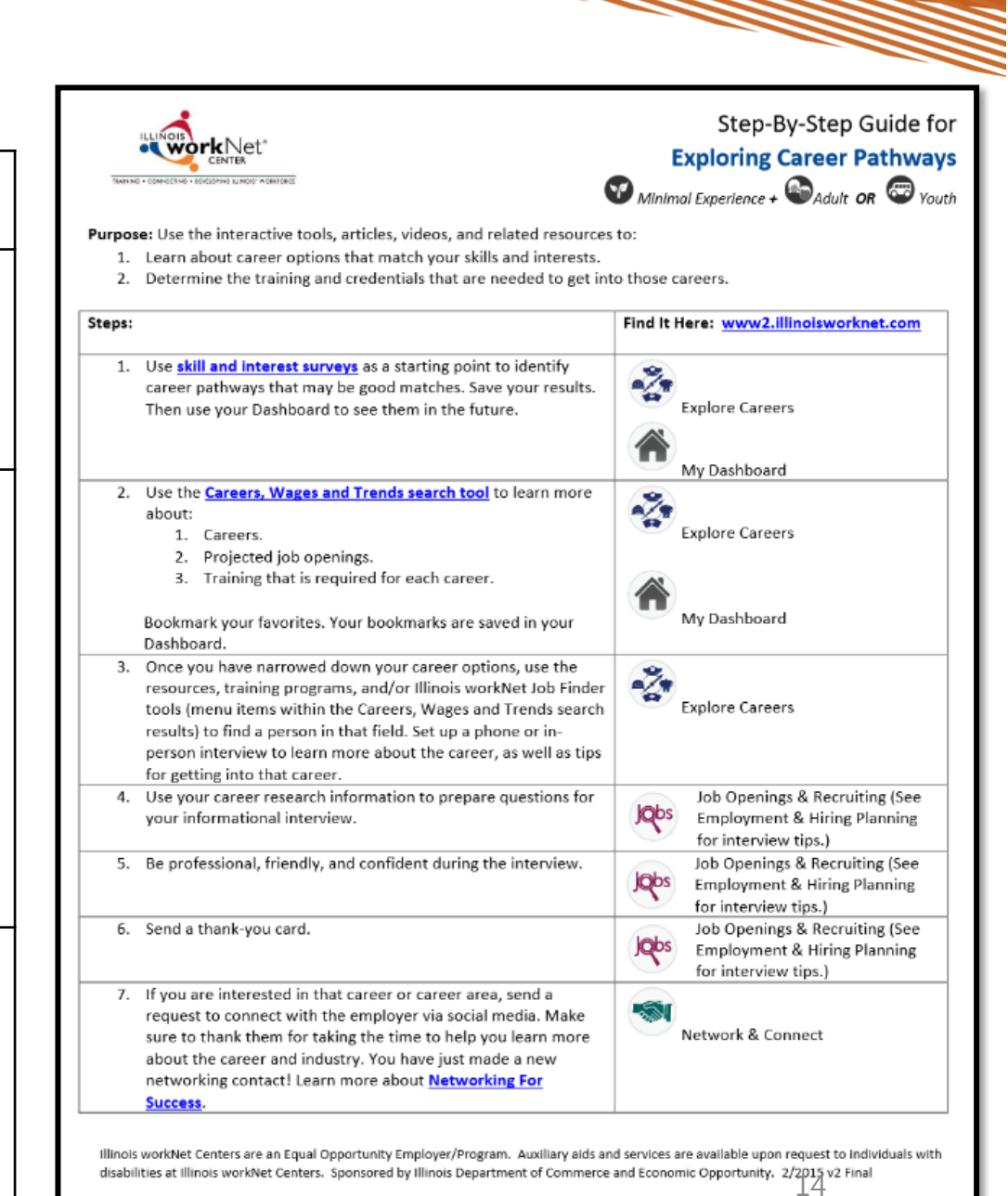

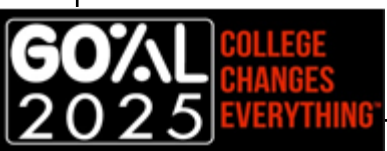

#### Skills & Interests Survey

- Explore survey options and why you should use them.
- From your My Dashboard, select CIS. 2.

3.

- My Dashboard Complete any/all the surveys you would like to take.
- Use your results to learn about jobs you may be interested in, a new career field, and more. 4.

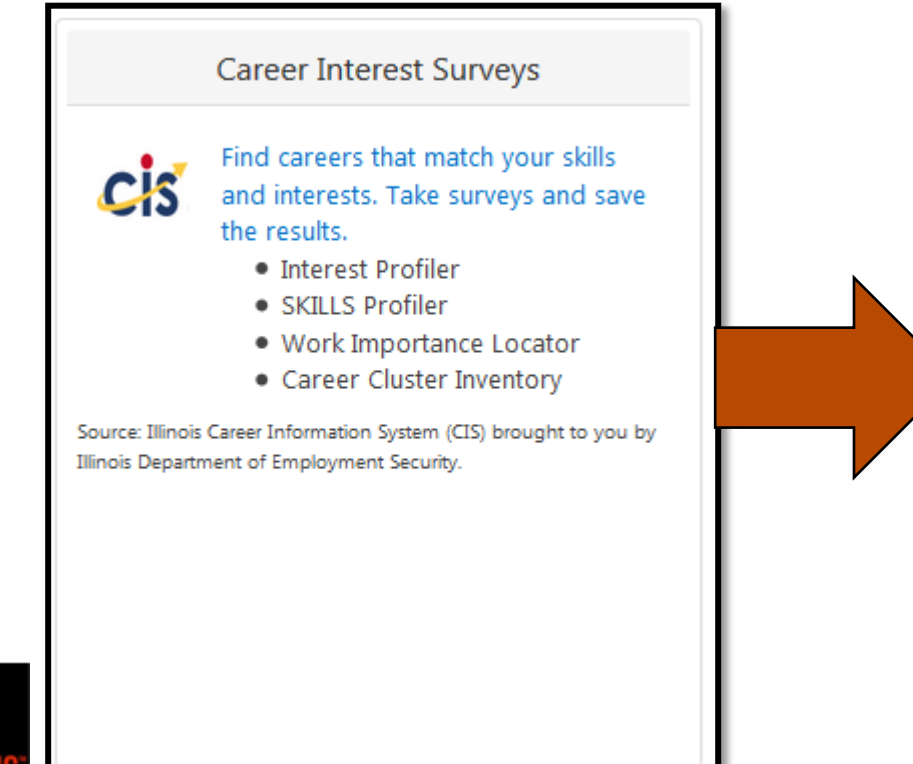

#### **Career Cluster Inventory Interest Profiler** Rate 80 activities as like very much, like, dislike, or not sure. Results: Provides a graph indicating how your interests match for each activity. up to each career cluster area. 5-25 minutes 10-20 minutes Duration Duration **SKILLS Profiler**

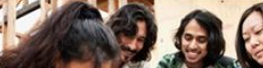

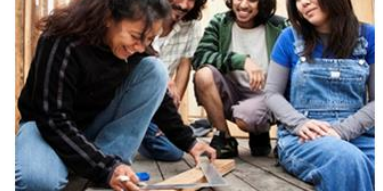

There are 180 activities. Choose if you like, dislike, or are unsure Results: Organizes interests into 6 categories of work.

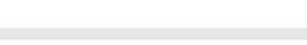

#### Work Importance Locator

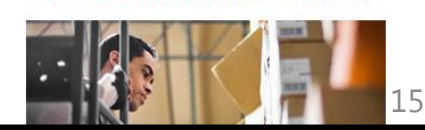

## Careers, Wages, & Trends

- 1. Select a Career Pathway
  - Icons indicate Illinois Pathways
- 2. Select a Career Cluster
  - Icons indicate Demand Occupations

#### 3. Review:

- Overview
- Employment & Outlook
- Wages & Trends
- Resources
- Interests, Knowledge, Licensing/Certification, Skills & Abilities
- Training Programs
- Advancement Opportunities
- Hiring Practices
- Search for Jobs
- Physical Demands
- Similar Jobs
- Working Conditions

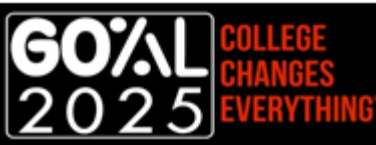

| Explo | re Career Pathways                                                                                                    |
|-------|----------------------------------------------------------------------------------------------------|
|       | ILLINOIS OR NET                                                                                                    |
|       | Agricultural Products Graders and Bookmark This Sorters                                                                                                    |
|       | Career Clusters > Agriculture, Food, and Natural Resources > Agricultural Products Graders and Sorters > Overview           Job Demand & Wages -         Skills & Training -                                                                                                    |
|       | Cccupation is demand for the following regions: <b>Statewide</b>                                                                                                    |
|       | Agricultural Products Graders and Sorters - Overview                                                                                                    |
|       | Agricultural products graders and sorters examine products such as fruits, vegetables, and textiles. They assign items to quality levels before they are sold to the public.                                                                                                    |
|       | Agricultural products graders and sorters organize products by traits such as size, weight, appearance, and color. They may weigh fruits and vegetables on scales to help determine their grade. They may use microscopes to analyze the small fibers of textiles, such as cotton.                |
|       | Graders and sorters group the very best products together, the second-best products together, and so on. They grade these groups<br>and place a sticker or tag on the products to show their quality grades. They may also record these grades on a sales sheet or<br>shipping and receiving form |

## Training Program Search

workNet

Costs

- Search by Program Keyword, School/Provide 1. and/or City/ZIP. OR
- Blind search to pull all programs. 2.
- Select a Program to review: 3.
  - Contact Information
  - General Program Information
  - Student Body
  - Costs •
  - **Financial Aid** •
  - Admissions ٠
  - Academics
  - Sports ٠
  - Student Life ٠
  - **Student Services**
  - Career Services •

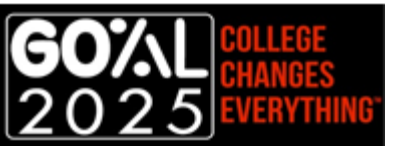

|                                                                   | arch for Programs Below                                                               |
|-------------------------------------------------------------------|---------------------------------------------------------------------------------------|
|                                                                   | WIOA Only/All Providers                                                               |
| Provider                                                          | Show All     WIOA Providers Only     Non-WIOA Providers Only                          |
|                                                                   | Program Keyword         School/Provider Keyword           Keyword(s)         Provider |
|                                                                   | City/7IP Radius                                                                       |
|                                                                   | City or ZIP Code 10 Miles  Look-Up a ZIP Code                                         |
|                                                                   | Search Clear                                                                          |
| College of Lake County                                            | Next Last                                                                             |
| 19351 West Washington Street<br>Room 8101<br>Grayslake, IL 60030  |                                                                                       |
| View map for College of Lake County<br>http://www.clcillinois.edu |                                                                                       |
| Contact Information                                               | *                                                                                     |
| General Information                                               | >                                                                                     |
| Student Body                                                      | > <                                                                                   |
| Costs                                                             | *                                                                                     |
| Financial Aid                                                     | >                                                                                     |
| Admissions                                                        | >                                                                                     |
| Academics                                                         | >                                                                                     |
| Sports                                                            | >                                                                                     |
| Student Life                                                      | >                                                                                     |
| Student Services                                                  | >                                                                                     |
| Career Services                                                   | *                                                                                     |
| Source: Illinois Career Information System (CIS) brought t        | you by Illinois Department of Employment Security.                                    |

## Illinois Pathways

- 1. Select one of the 9 Illinois STEM Career Clusters.
  - Agriculture, Food, & Natural Resources
  - Architecture & Construction
  - Energy
  - Finance
  - Health Science
  - Information Technology
  - Manufacturing
  - Research & Development
  - Transportation and Logistics
- 2. Select a Pathway.
- 3. Select "View Careers" for LMI Data and Career Information.

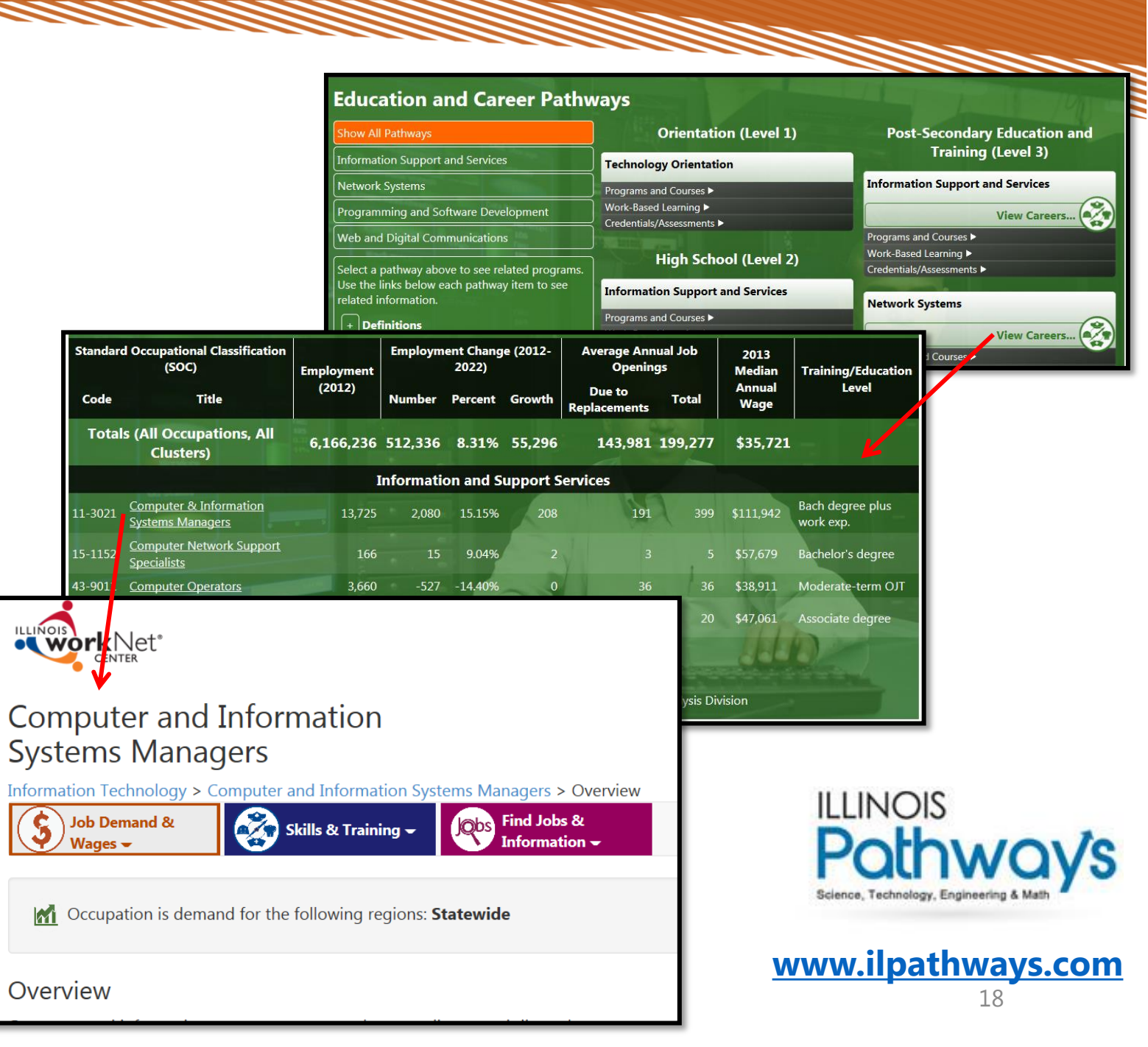

#### Questions?

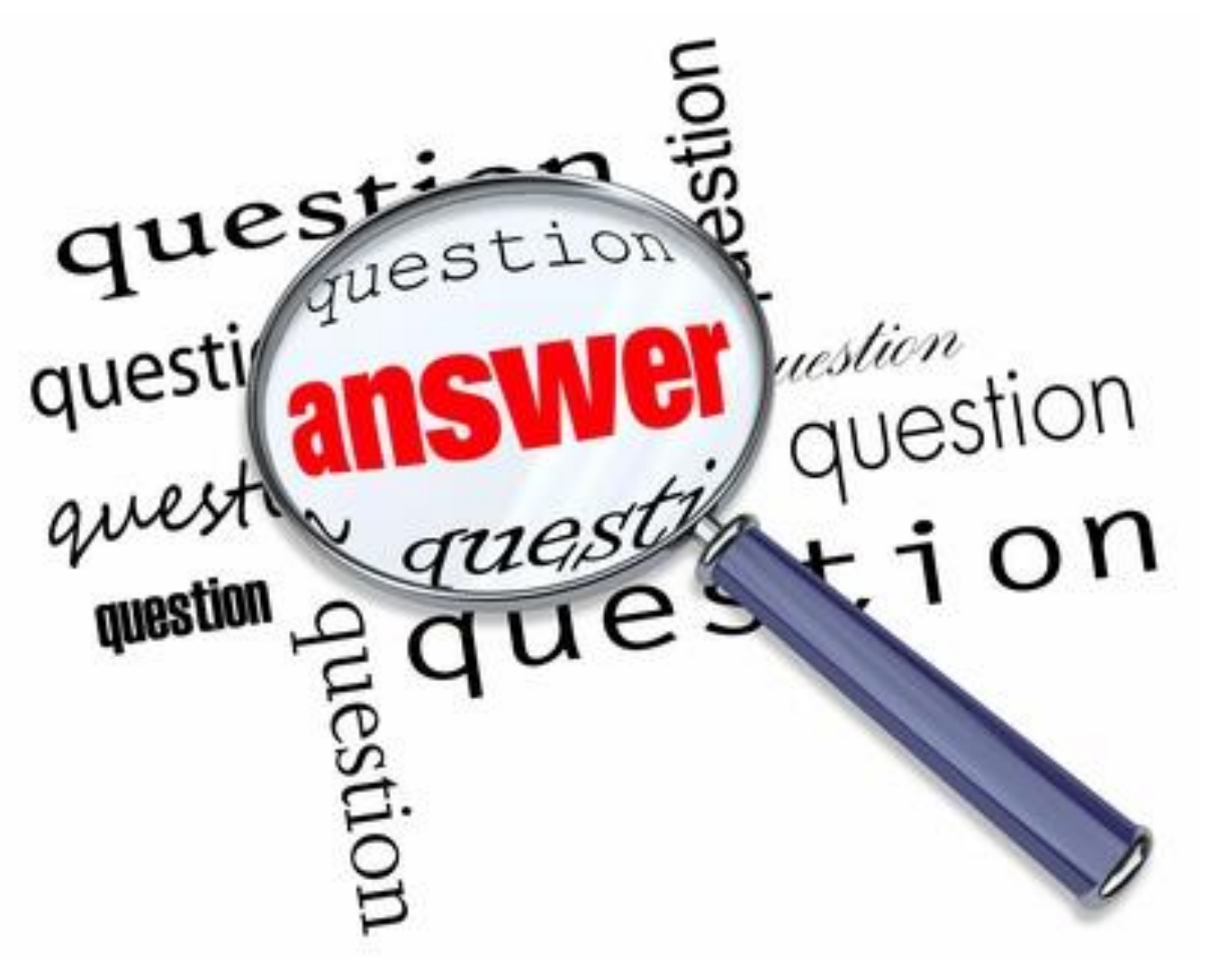

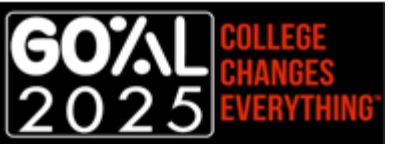

#### Thank You - Contact Us

#### Illinois workNet

Visit: <u>www.illinoisworknet.com</u> Email: <u>info@illinoisworknet.com</u>

Monday – Fridays

8:00 am – 4:30 PM

Emails are checked and responded to each business day.

#### **Illinois Career Information System**

Visit: <u>http://ilcis.intocareers.org</u>

Email: <u>des.cis@illinois.gov</u>

Call: 877-566-6230

Monday – Fridays

8:00 am – 5:30 PM

Emails are checked and responded to each business day, calls are returned within 24 hours.

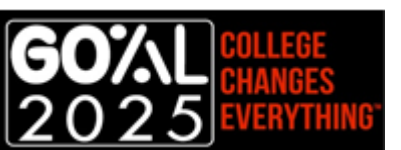